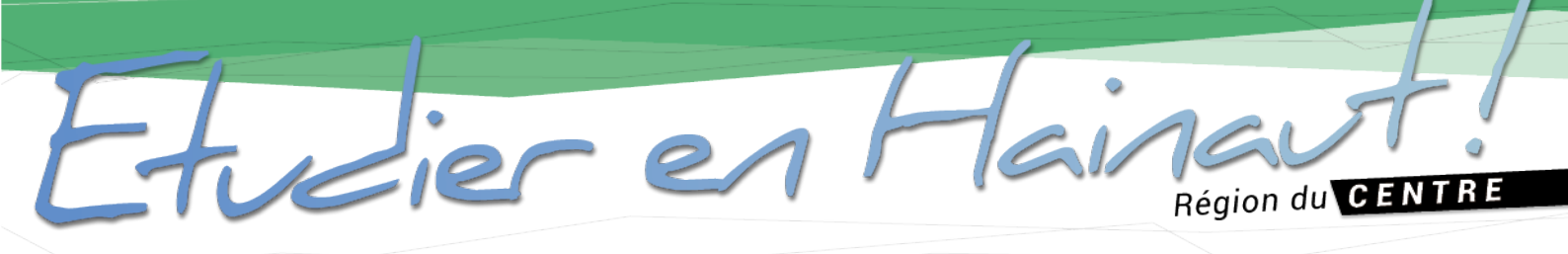

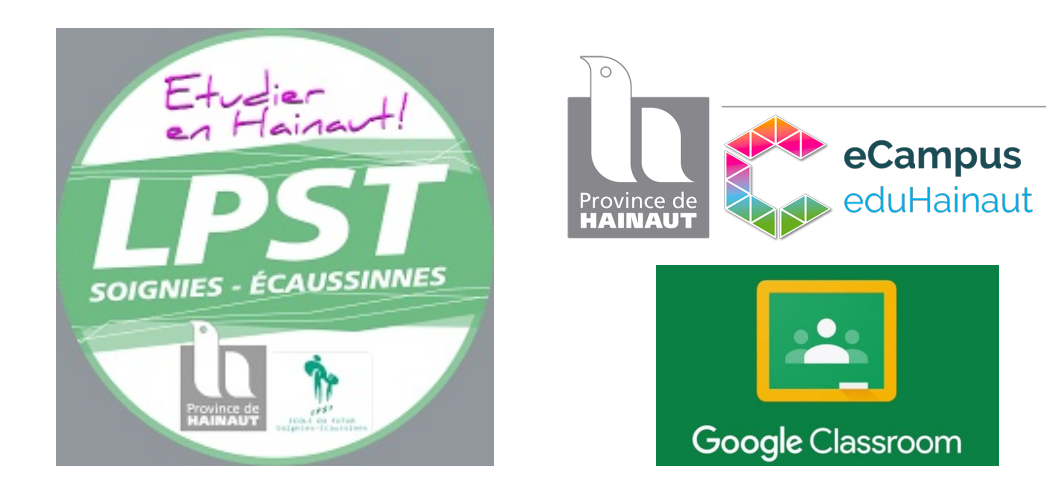

# Livret informatique

Nom: Prénom: Classe:

Lycée Provincial des Sciences et des Technologies de Soignies

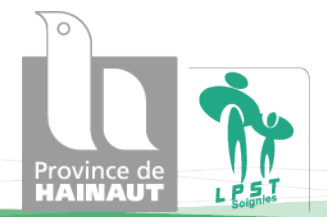

WWW.ETUDIERENHAINAUT.BE

Dans ce livret, vous trouverez des informations pour vous aider à utiliser les différents outils numériques mis à votre disposition.

 Vous connecter sur votre boite mail « scolaire » et utiliser les services de l'e-campus.

### Accéder à vos cours en ligne via Classroom.

dier en Hainaut!

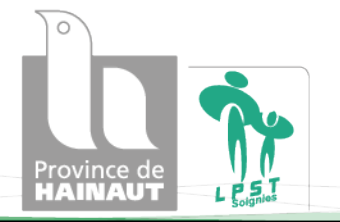

 E-campus et boite mail

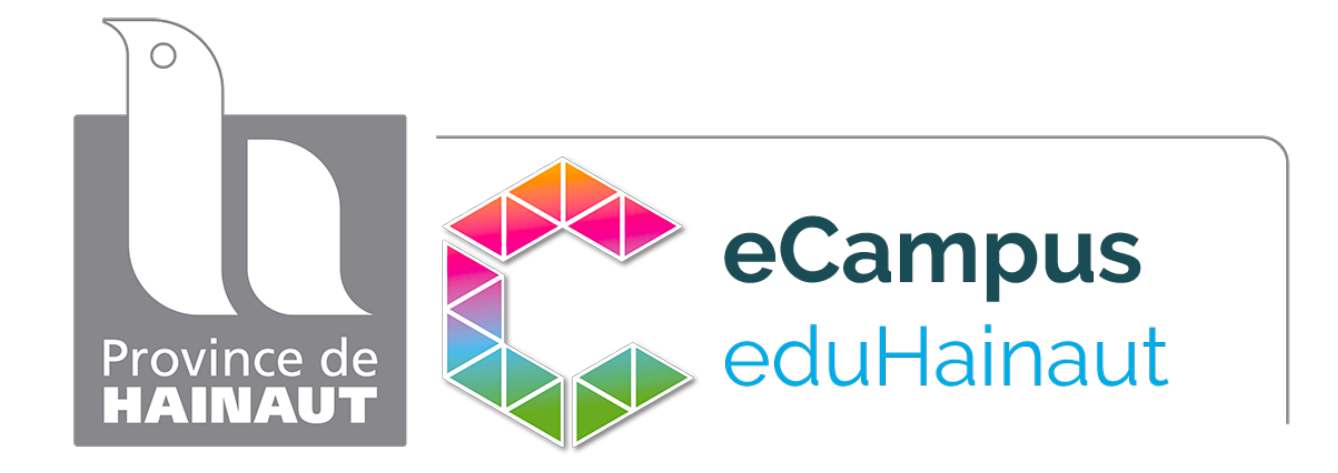

#### Bienvenue sur l'e-campus de la Province de Hainaut!

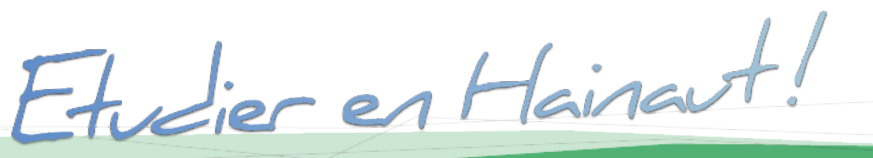

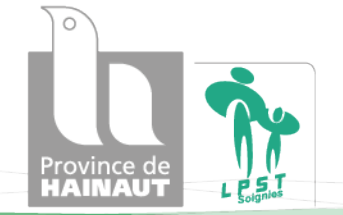

W W W . E T U D I E R E N H A I N A U T . B E

Depuis votre smartphone, votre tablette ou votre ordinateur, rendezvous sur le site: **ecampus.eduhainaut.be** 

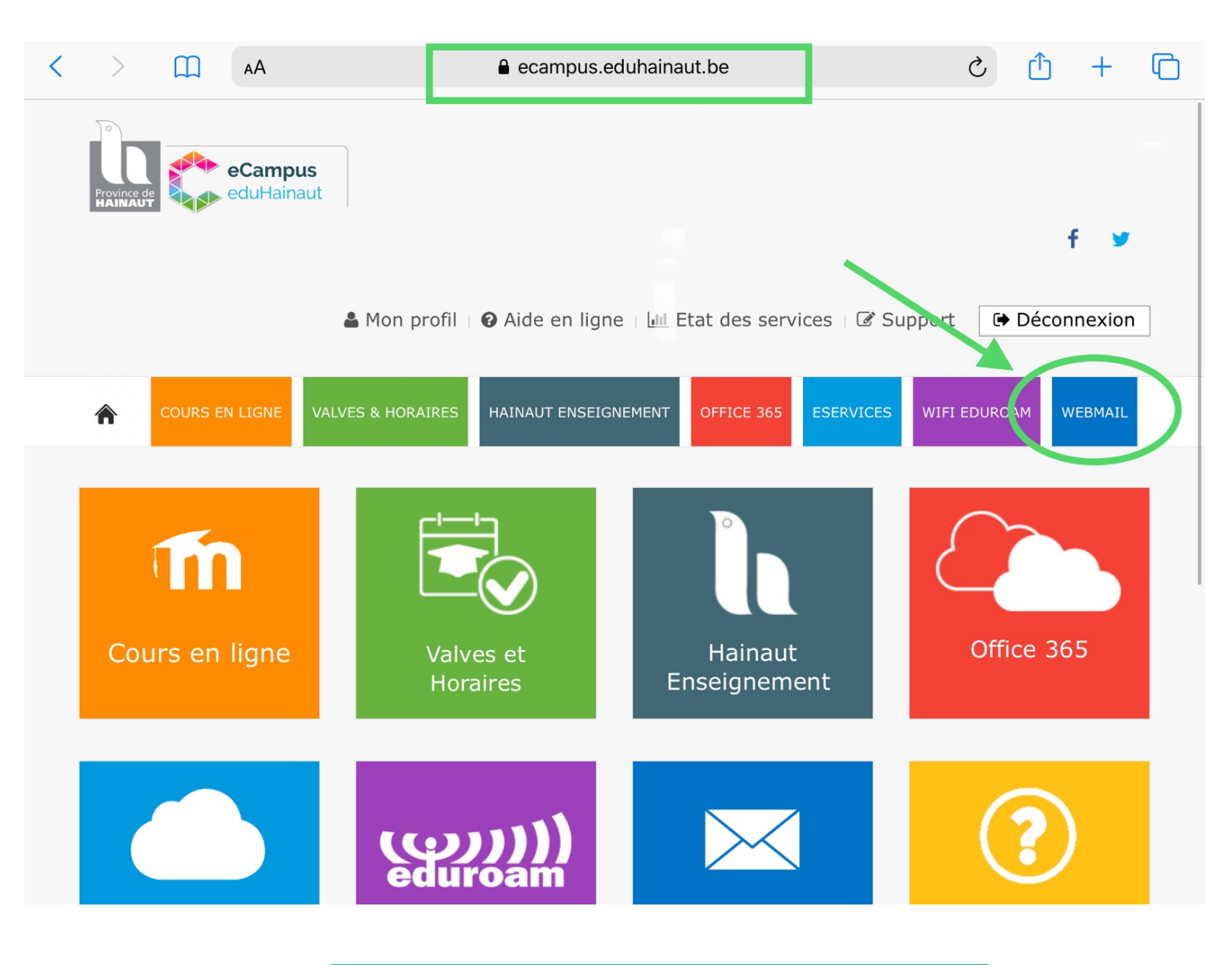

#### Cliquez sur « Webmail »

Etudier en Hainaut!

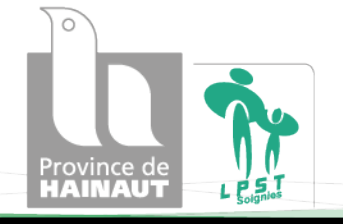

W W W . E T U D I E R E N H A I N A U T . B E

Introduisez votre adresse email: prenom.nom@eduhainaut.be

#### Introduisez ensuite votre mot de passe.

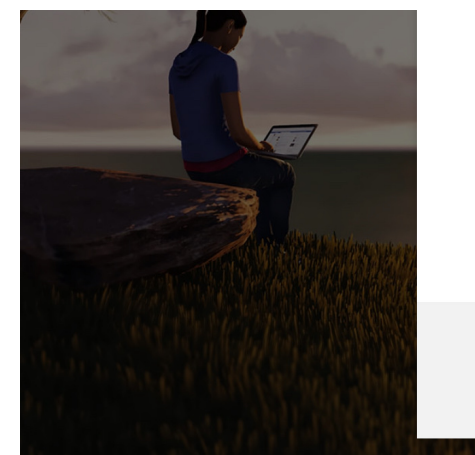

#### Entrez le mot de passe

••••••

#### J'ai oublié mon mot de passe

En cas de problème, veuillez contacter le Support eCampus

Se connecter

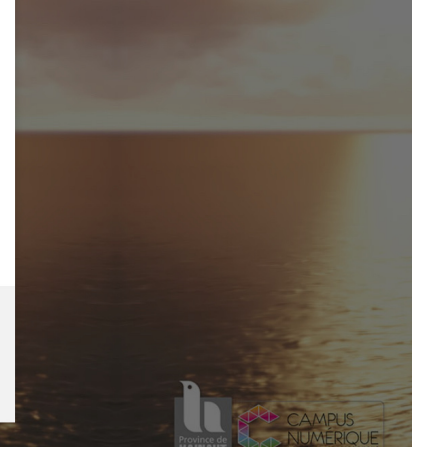

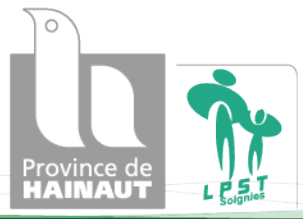

Etudier en Hainaut!

W W W . E T U D I E R E N H A I N A U T . B E

Remarque: Une étiquette a été collée dans votre journal de classe. Vous y trouverez votre identifiant eduhainaut et votre mot de passe.

> Plusieurs fonctionnalités sont disponibles sur l'ecampus en cliquant sur **e-services**

Les outils Google

Des logiciels

gratuits

#### La suite office 365 (word, Excel, power

- en Haina

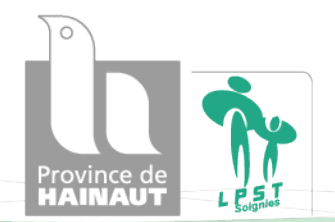

WWW.ETUDIERENHAINAUT.BE

Une boîte

email

### 2. Classroom

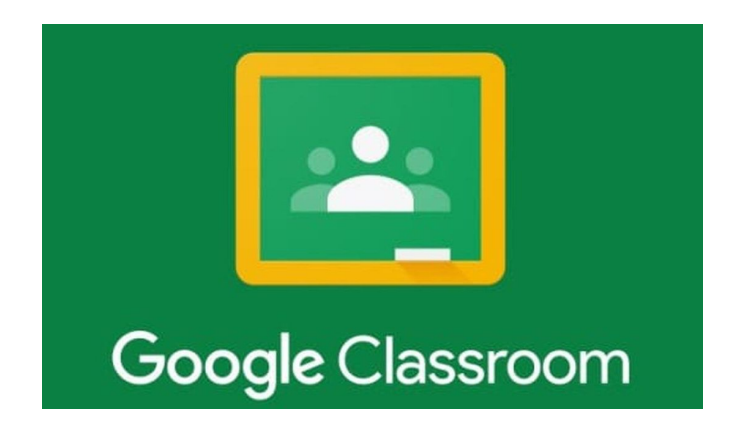

Pour retrouver vos cours en ligne, vous devez vous connecter sur la plateforme Google Classroom. Voici comment faire!

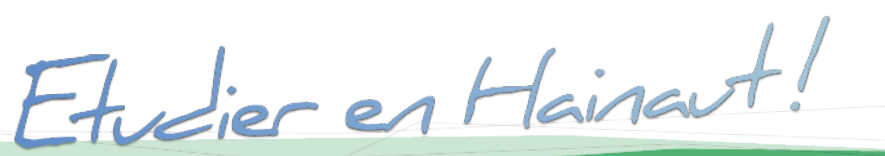

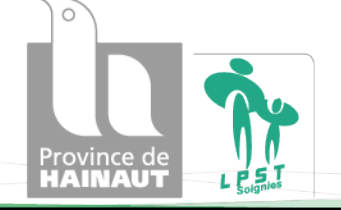

Sur un smartphone ou une tablette, il est nécessaire de télécharger l'application « Classroom » via le Store (Playstore ou Appelstore).

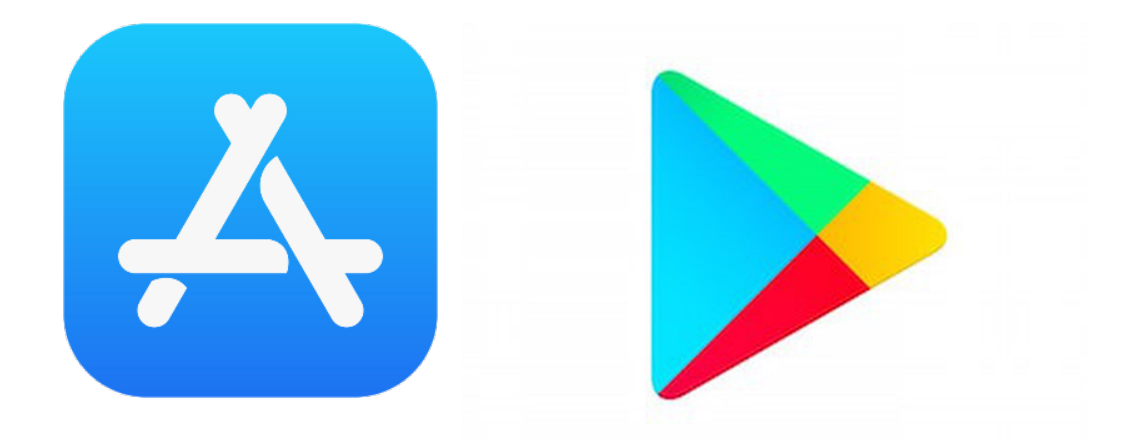

L'idéal est d'utiliser Classroom sur un ordinateur (chromebook, pc, macbook,...)

ior on Haina

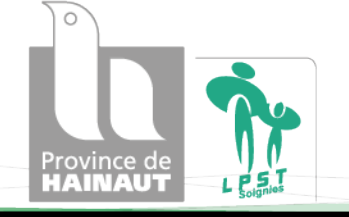

W W W . E T U D I E R E N H A I N A U T . B E

### Sur un **ordinateur**, connectez-vous via Google.

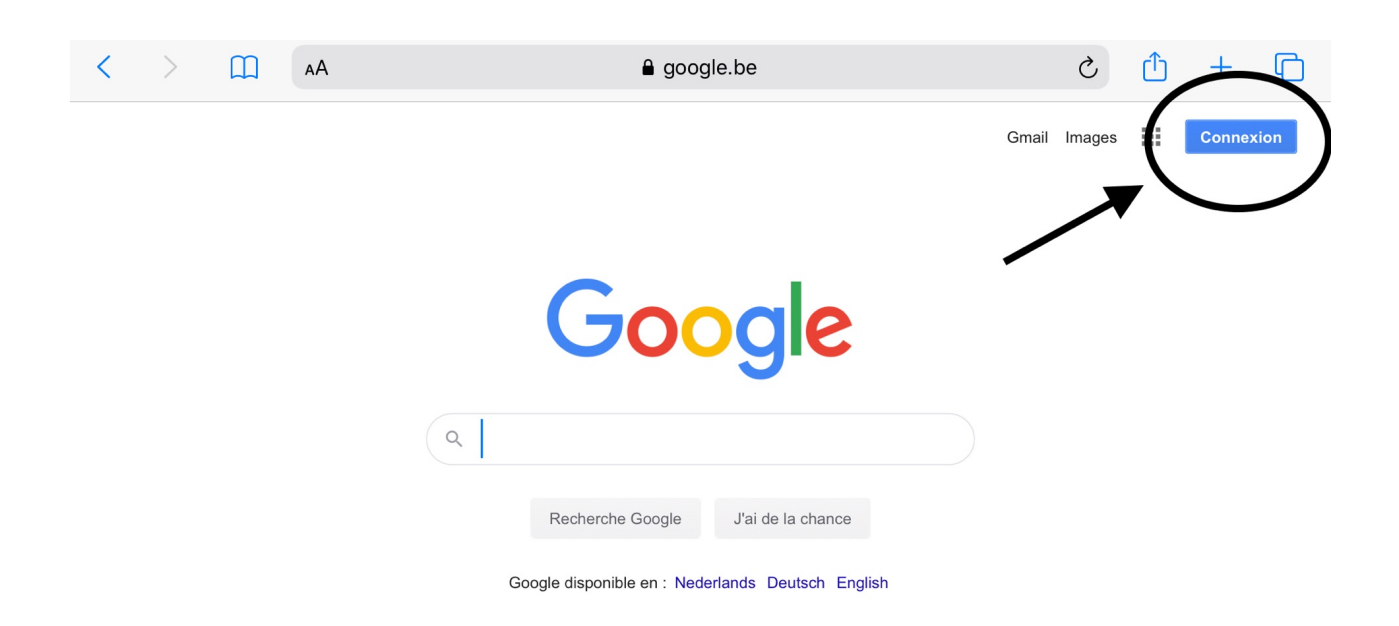

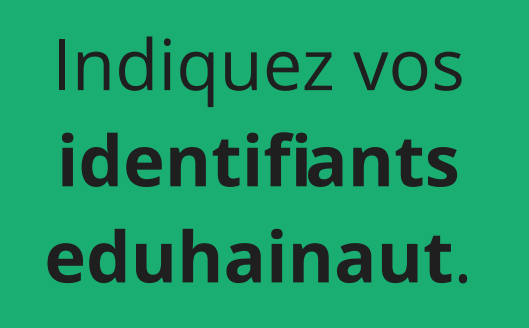

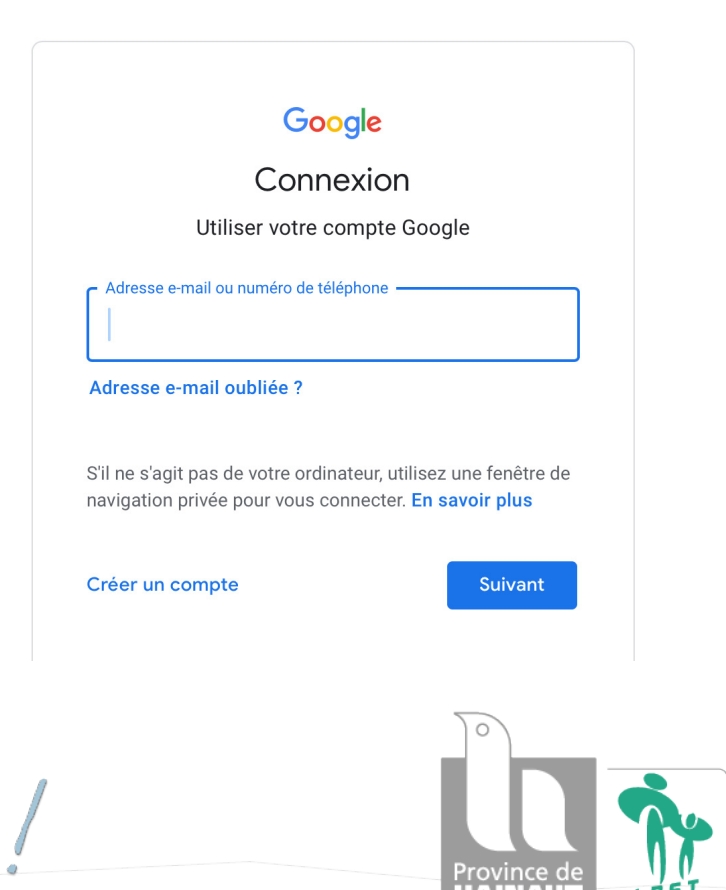

Etveren Hainaut!

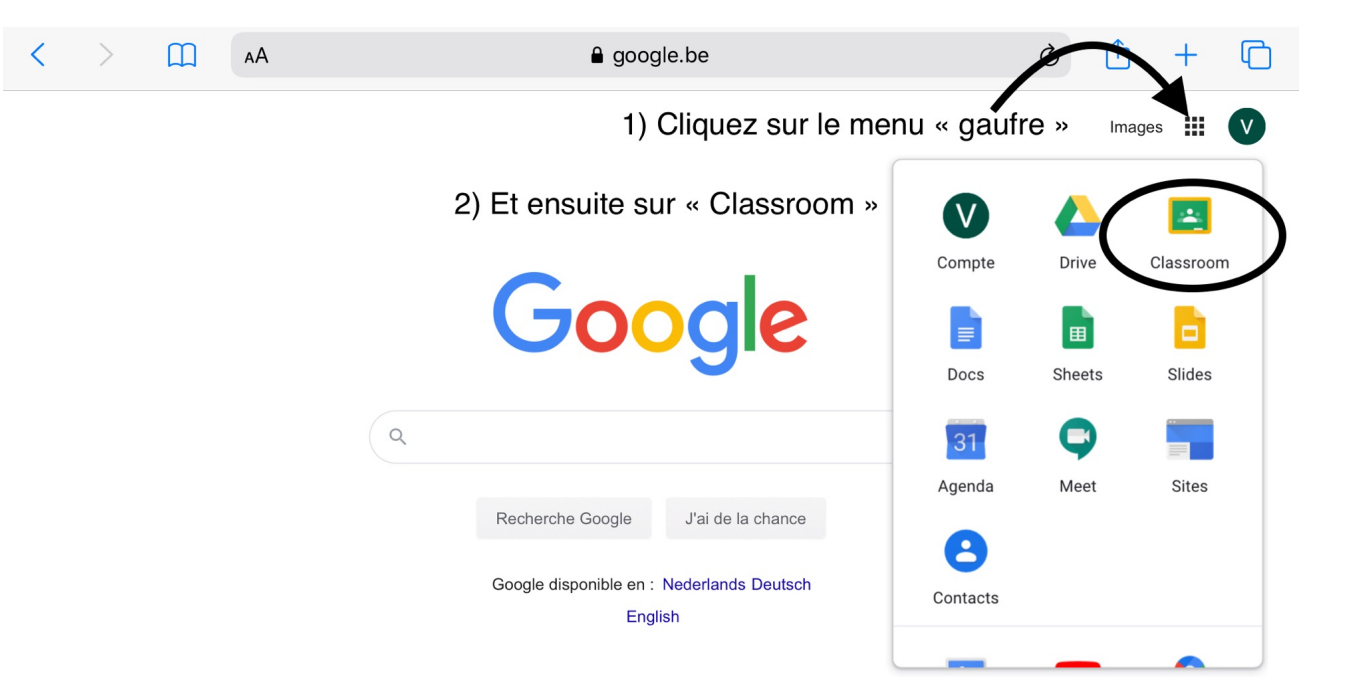

Classroom est un grand « classeur ». Vous pourrez accéder à tous vos cours, aux préparations à faire à domicile, et les rendre directement en ligne. Vous pourrez aussi communiquer facilement avec vos camarades de classe ou vos professeurs. Voici, en bref, les **actions les plus utiles** dans un premier temps.

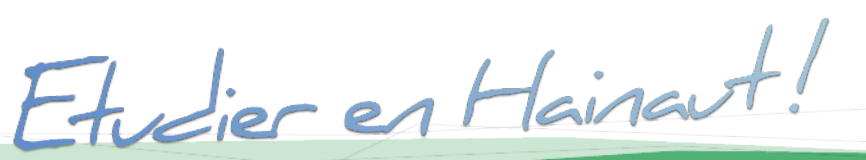

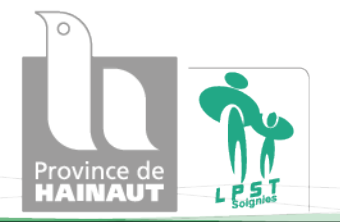

W W W . E T U D I E R E N H A I N A U T . B E

# 1) Les cours

Pour accéder aux cours, il faut que les professeurs vous y invitent. Ils peuvent: soit vous envoyer une **invitation par email**, soit vous donner un **code**.

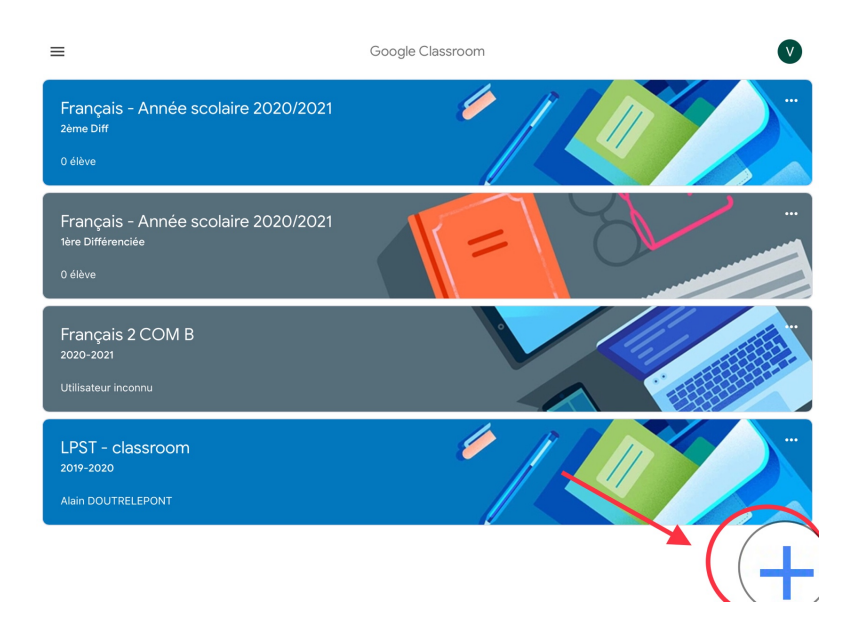

### Voici un exemple de classeur. Cliquez sur le + pour « rejoindre un cours » et indiquez le code.

ren Hainar

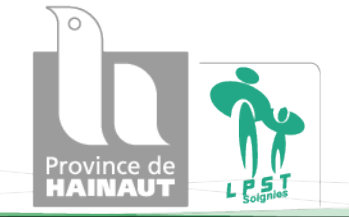

# 2) Le flux

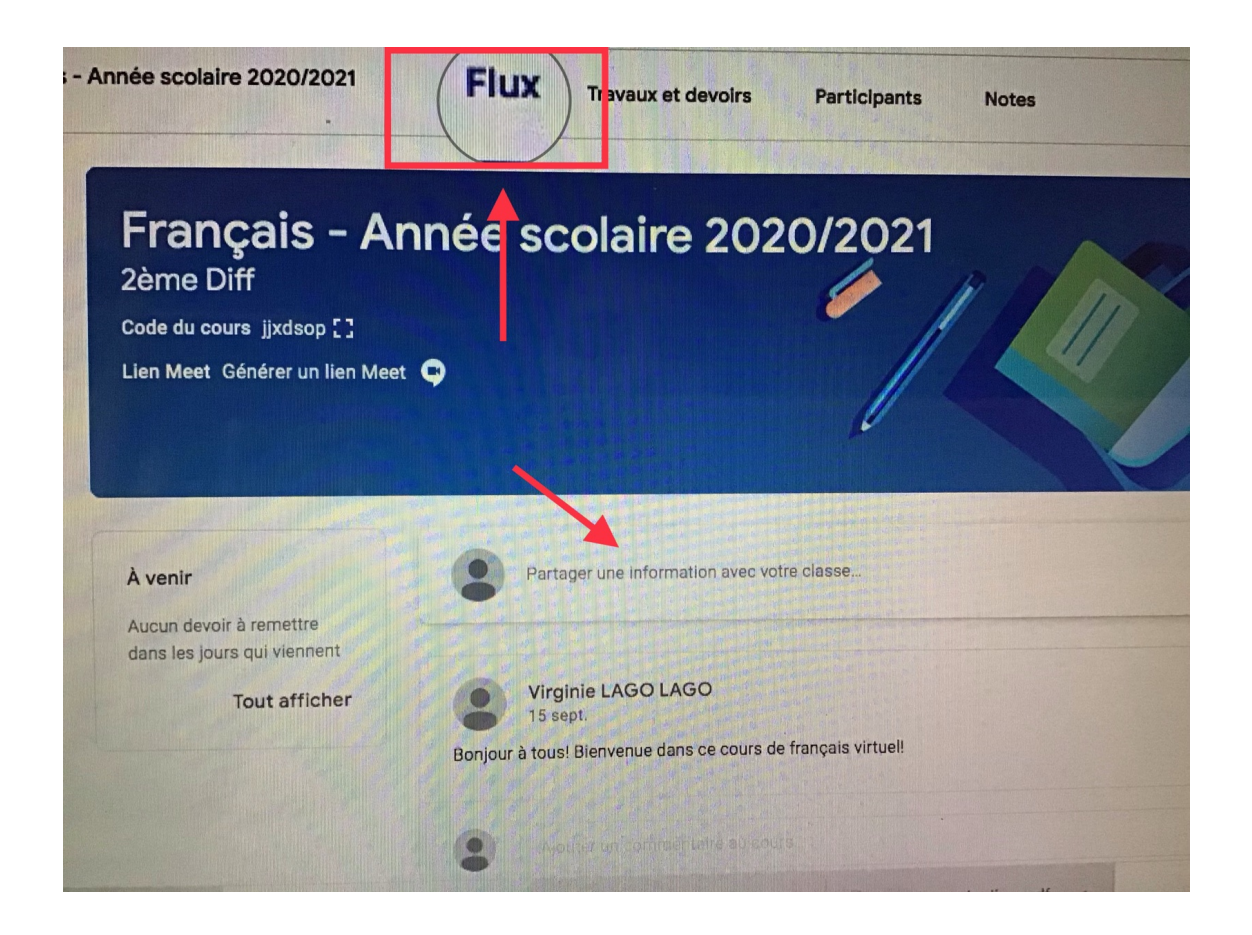

Le flux vous permet de communiquer avec vos camarades et vos professeurs. C'est une zone visible par tous les participants du cours.

dier en Hainaut!

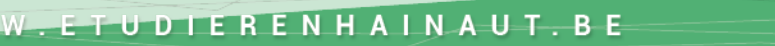

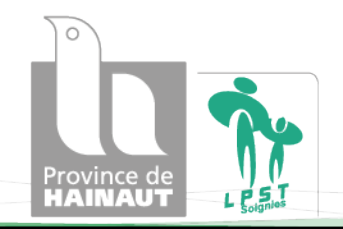

# 3) Visioconférence MEET

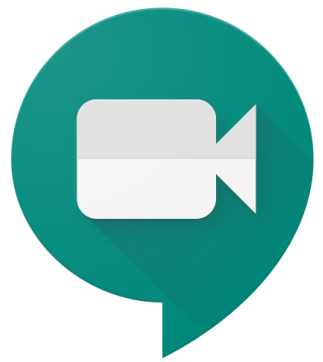

Il est également possible que vos professeurs organisent des cours en visioconférence. Vous recevrez alors un lien « meet » sur lequel vous devrez cliquer.

r en Hainaut!

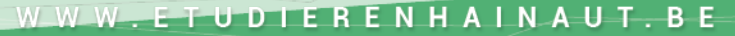

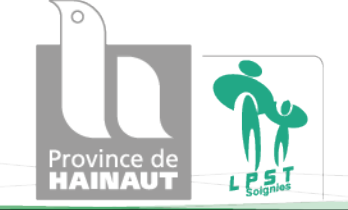

# 4) Travaux et devoirs

C'est dans cette partie que vous retrouverez vos préparations et travaux à remettre. Y sera indiquée la **date limite** de remise du travail et les instructions, les consignes. Si vous le souhaitez, vous pouvez envoyer un message à votre professeur afin de lui poser une question: « **commentaire privé** » ou à toute la classe: « commentaire ajouté au cours ».

- en Hainast!

## Quand vous aurez terminé votre travail, cliquez sur « **rendre le devoir**».

Votre professeur pourra alors le corriger et l'évaluer. Vos résultats apparaitront ensuite à côté du devoir.

| <>                              | 🗎 classroom.google.com                                                                                                    |                                                                                                    |                                                                                        |                                           |              | Ċ           |            |                                                                           |            | <b>A D</b> |   |  |
|---------------------------------|----------------------------------------------------------------------------------------------------|----------------------------------------------------------------------------------------------------|----------------------------------------------------------------------------------------|-------------------------------------------|--------------|-------------|------------|---------------------------------------------------------------------------|------------|------------|---|--|
| Devoir Maison numéro            | Loann DURAND - DM 2                                                                                                    | Devoir Maison numéro                                                                                             | Loann DURAND - DM 2                                                                    | Cours                                     | Boîte        | e de récept | tion - Ioa | Loann DURAND - DM 2                                                       | 20 Of The  | Most OTT A | + |  |
| EG4 Info - 2019<br>2nde BAC PRO |                                                                                                    |                                                                                                    |                                                                                        |                                           |              |             |            |                                                                           |            | # <b>C</b> |   |  |
|                                 | Date limite : 1 avr. 23:59<br>Devoir Mais<br>recherche :<br>Sébastien HOMMAIS                                                                  | son numéro :<br>sur Internet (<br>24 mars                                                                        | 2 - Technique<br>et Usage des r                                                        | s de<br>éseaux                            | 20 poi       | ints        | Votre      | devoir Devoir attr<br>Loann DURAND )<br>Google Docs )<br>360° Tours.jpg ) | ribué<br>× |            |   |  |
|                                 | Effectuez les recherches der<br>ATTENTION :<br>1- Certaines photos sont à n<br>2- Il y a une date et heure lin<br>PS: Travail noté comptant su | mandées sur le document prése<br>nettre DANS le document et d'au<br>nite.<br>Ir le bulletin et validant votre ac | nt sur Classroom et répondez aux «<br>tres non.<br>tivité en cours d'informatique pour | uestions sur le documer<br>cette semaine. | it.<br>/20 ≎ |             |            | + Ajouter ou créer<br>Rendre le devoir                                    |            |            |   |  |
|                                 | 1a- Phrase                                                                                                    |                                                                                                    |                                                                                        |                                           | /1 🗸         | •           | Comme      | ntaires privés<br>Ajoutez un commentaire                                  |            |            |   |  |
|                                 | 1b-date                                                                                                    |                                                                                                    |                                                                                        |                                           | /1 ~         |             |            |                                                                           |            |            |   |  |
|                                 | 1c-Acteurs                                                                                                    |                                                                                                    |                                                                                        |                                           | /1,5 🗸       | 8           |            |                                                                           |            |            |   |  |
|                                 | 1d-VOD-DVD                                                                                                    |                                                                                                    |                                                                                        |                                           | /1 🗸         | 6           |            |                                                                           |            |            |   |  |
| (?)                             |                                                                                                    |                                                                                                    |                                                                                        |                                           |              |             |            |                                                                           |            |            |   |  |

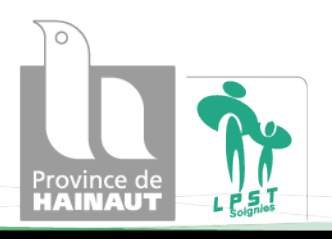

Il y a beaucoup d'autres, fonctionnalités sur Classroom que vous apprendrez à utiliser au fur et à mesure...Osez, essayez, essayez, expérimentez, n'ayez pas peur de commettre des erreurs, c'est la meilleure façon d'apprendre!

Une initiation est prévue dès les premières heures de cours. Un petit tutoriel via lien ci-dessous servira aux parents.

Lien vidéo :

1) Rejoindre un cours sur classroom https://youtu.be/7fdfmuuCGQ4

2) fonctionnement général https://youtu.be/VMKC4eSQ9Ss

3) Rendre un devoir https://youtu.be/xzmtlUaDE2Y

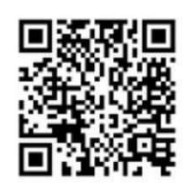

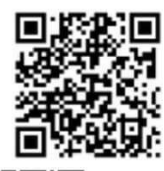

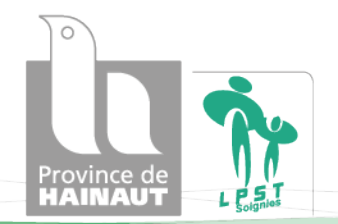

en Hainaut

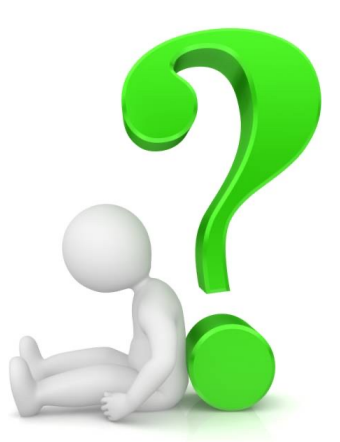

## Besoin d'aide? Si vous avez des questions, que vous ne vous en sortez pas, contactez votre titulaire de classe!

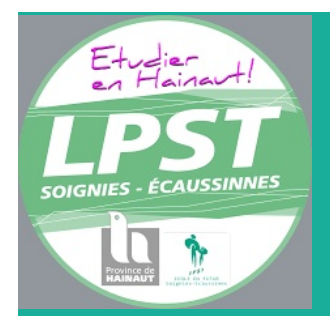

### Oser apprendre autrement!

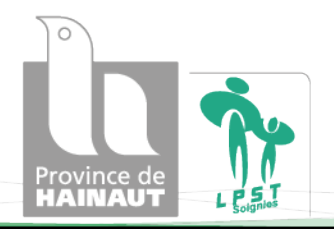

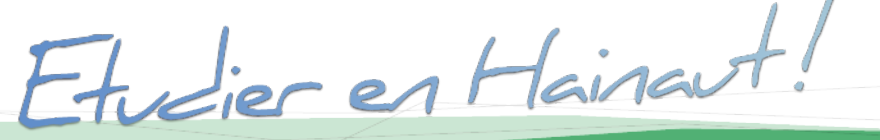

W W W . E T U D I E R E N H A I N A U T . B E